| 학습내용 | <ul> <li>리본 메뉴 구성</li> <li>간단한 표 제작</li> <li>엑셀저장 및 암호설정</li> </ul>                                              |
|------|----------------------------------------------------------------------------------------------------|
| 학습목표 | <ul> <li>엑셀의 기본 화면 구성에 대해 설명할 수 있다.</li> <li>표에서 간단한 서식을 만들 수 있다.</li> <li>저장을 할 수 있으며, 암호를 설정할 수 있다.</li> </ul> |

- [시작] 메뉴 클릭하여 타일메뉴 중 엑셀 아이콘 찿기 - 없다면 스크롤로 하단으로 이동해 알파벳순 E계열에서 엑셀프로그램 찿기

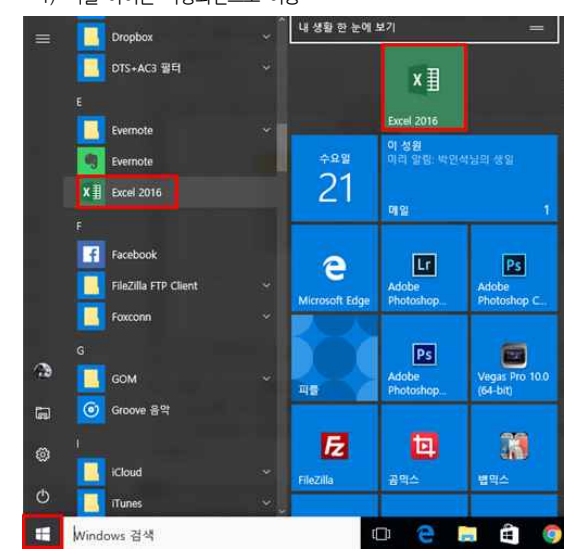

1) 엑셀 아이콘 바탕화면으로 이동

 리본 메뉴 구성
 PC에서 엑셀을 잘 이용하려면 엑셀 아이콘이 눈에 띄는 곳, 즉 바탕화면이나 시작메뉴, 작업표시줄에 있으면 좋습니다. 엑셀 아이콘이 바탕화면에 없다면 다음과 같이 실행합니다.

# 능력자의 잇템! 엑셀 2016 +오피스 365 01\_작업의 효율을 높이는 기본 준비 - 내게 맞는 엑셀 기본작업환경

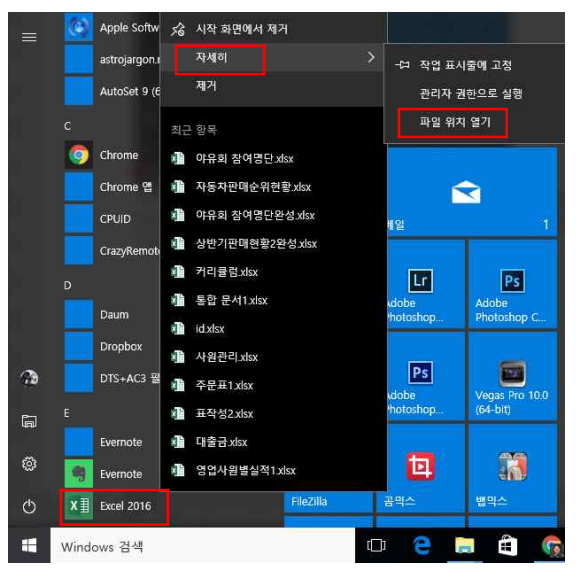

① 엑셀을 바탕화면에 나오게 하려면 Excel 2016 아이콘에서 마우스 오른쪽 버튼 클릭 ② [자세히] - [파일 위치 열기] 클릭

| ····································                                                                                                    | <ul> <li>봄색기 검사</li> <li>파일 분석 보고서</li> <li>파일 위지 열기(0)</li> <li>환의 위치 연기(0)</li> <li>환왕(A)</li> <li>호왕성 문제 해强(Y)</li> <li>시작 화면에서 제거(P)</li> </ul> | - 그 X<br>~ @<br>@ 열기 + 문 전책<br>@ 관점 88 선택 양 형<br>* @ 취소료리 문 선택 영역 반전 |
|----------------------------------------------------------------------------------------------------|----------------------------------------------------------------------------------------------------|----------------------------------------------------------------------|
| 클립보드<br>← → ~ ↑ <mark></mark> < 로컬 디스크 (C:) → Program                                                                                                    | ☐ 알칩으로 압축하기(L) 한 관리자 권한으로 압축하기(Y)                                                                                                    | 열기 선택<br>Programs > 친 Programs ,                                     |
| → 바로 가기 이름<br>★ 바로 가기 ···· 한글<br>Creative Cloud Files ··· 10 ··· 10 | 월 "EXCEL ZIP"으로 압축하기(Q)<br>월 Edit with Notepad++<br>작업 표시줄에 고정(K)                                                                                   | 자 유형 크기 ^<br>8 오루파일 좀더<br>0 오휴 바로 가기 3KE                             |
| Dropbox 📅 Acro                                                                                                    | 이전 버전 복원(V)                                                                                                    | 8 오루 바로 가기 3KE                                                       |
| ConeDrive 🔁 Adol                                                                                                    | 호대기(N) ><br>잘라내기(T)<br>복사(C)                                                                                                    | 8 Bluetooth 상지<br>Complexe<br>Dropbox<br>Bivernote                   |
| National Samsung (F) 24 Adol                                                                                                    | 바로 가기 만들기(S)<br>삭제(D)<br>이용 바꾸기(M)                                                                                                    | [] 순시<br>바탕 화면에 바로 가기 만들기<br>압축(ZIP) 풀더                              |
| () 네트워크 (2) Appl                                                                                                    | <u>속성(</u> R)                                                                                                    | ·····································                                |
| •4 홈 그룹<br>및 Excel                                                                                                    | 2016 2015-12<br>Off Web Platform Installer 2015-01                                                                                                  | <ul> <li>Ⅰ 편지 수신자</li> <li>▲ SAMSUNG (F:)</li> </ul>                 |
| 🔊 Miraca<br>🗍 Movie                                                                                                    | sstView 2016-07<br>Maker 2015-12<br>Music Download Manager 2016-11                                                                                  | 16 오후 바로 가가 3AE<br>-15 오후 바로 가기 2KE<br>-24 오후 바로 가기 2KE              |
| 75개 하루 1개 하루 선택한 2.46KR                                                                                                    | NDrive Uninsder 2015_05                                                                                                    | AR 0 ± Hi≡ 7171 245                                                  |

③ 윈도우창에 엑셀 아이콘이 나오면 마우스 오른쪽 버튼 클릭

④ [보내기] - [바탕 화면에 바로 가기 만들기] 클릭 -> 바탕화면에 엑셀 아이콘 생성

2) 엑셀 시작하기

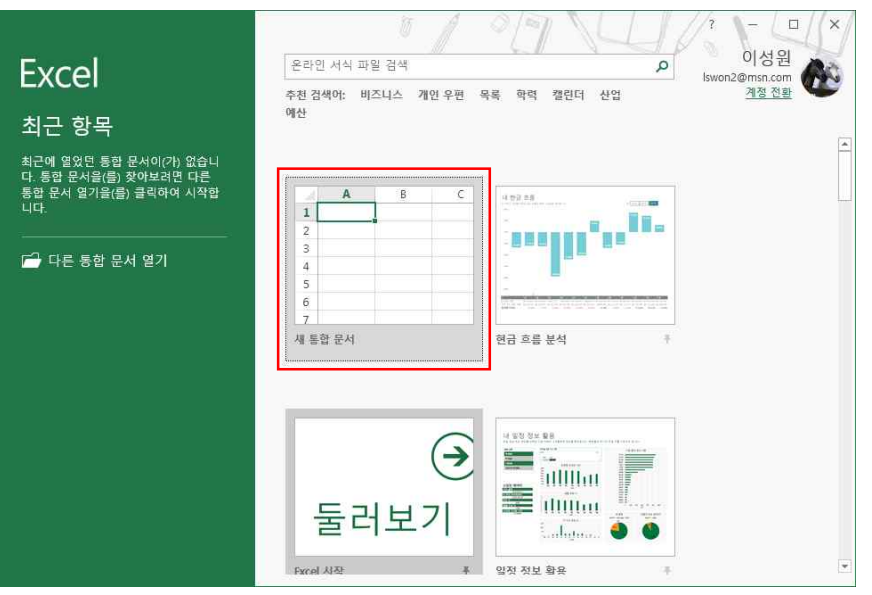

- 엑셀 2016 실행 시, 왼쪽에는 최근에 작업했던 파일들이 나열되고 오른쪽에는 추천서식들 등장

- 엑셀 빈 문서를 열기 위해 [새 통합 문서] 클릭, 또는 🔤 누름

- 엑셀 실행 시 새 통합 문서가 바로 나타나는 방법

엑셀 2016을 열 때 추천서식이 먼저 나오는데, 보통 '새 통합 문서'를 많이 사용하기에 엑셀 실행 시 바로 나타나 도록 설정해 봅니다.

③ 리본 메뉴 중 그룹: 각 탭 메뉴 중에서 세부적으로 구분한 명령

② 리본 메뉴 중 메뉴 탭: [홈]탭부터 [보기]탭 까지 8개 기본 탭 존재

① 빠른 실행도구모음: 엑셀에서 자주 사용하는 기능 나열 가능

7 8 9 10 11 12 13 14 15 16 17 Sheet1 (+) ▦ ▣ 罒 ------준비

3) 리본 메뉴 구성 H 1

D

글꼴

С

\* : × √ (4)fx

в

③ 엑셀 프로그램 종료 후 다시 엑셀 실행 시, 새 통합 문서 바로 등장

Excel 옵션

일반

데이터

저장

언어

20 리보 사용자 지전

本71-7160

보안센터

(2)

(3) 붙여넣기 ......

A1

클린보드 5

빠른 실험 도구 모음

먼어 교정

· 실시간 미리 보기 사용(1) ③

Microsoft Office 개인 설정

□ Office 로그인 여부에 상관없이 항상 이 값 사용(A)

새 통합 문서 만들기

사용자 이름(山): 이성원

Office 배경(B): 학용품 Office 테마①: 색상형 Office 자동형 서비스

글을 크기(<u>Z</u>):

₭ 맑은 고딕

-

A

· 좀 삽입 페이지 레이아웃 수식 데이터 검토 보기 & 어떤 작업을 원하시나요?

E.

\* 11 \* パパ = = = 炒\* 番 <sup>2</sup><sup>1</sup>

마츠

F

② [일반]에서 제일 하단에 '이 응용 프로그램을 시작할 때 시작 화면 표시'의 체크를 해제한 후 확인 클릭

① [파일]탭 - [옵션] 클릭

지능형 서비스를 통해 Office 앱에서 플라우드를 활용하여 시간을 절약하고 더 나온 결과를 얻을 수 있습니다. 이라한 서비스를 제공하려면 Microsoft에서 사용자의 검색이와 문서 콘티즈를 수집할 수 있어야 합니다. · 서비스 사용 지능형 서비스 정보 개인 정보 취급 방침 시작 옵션 기본적으로 Excel에서 열 확장명 선택: 기본 프로그램(D)... □ 스프레드시트 확인 및 편집 기본 프로그램이 Microsoft Excel이 아닌 것은 알랐다. \* 인 취소

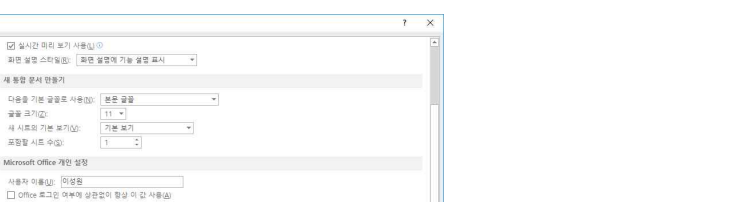

Q 39

M

+ 100%

• 體조건부서식• 웹 삽입 • ∑• 궇ү 🔎

24

종 삭제 - 🐺 -

· 참 삭제 \* ● \* 정렬 및 찾기 및 ■ 서식 \* ● \* 필터 \* 선택 \*

K

패진

1

5 - % 기 🐺표서식 -

스타인

÷1.

5 표시 형식 5

н

G

01 작업의 효율을 높이는 기본 준비 - 내게 맞는 엑셀 기본작업환경

많이 사용하므로 체크

클릭해서 자주 사용하는 기능 체크 가능 - 새로 만들기, 열기, 빠른 인쇄, 인쇄 미리 보기 및 인쇄, 오름차순 정렬, 내림차순 정렬은 기본적으로 엑셀에서

- 기본적으로 [저장], [취소 못 함], [다시 실행 못 함] 버튼이 있는데, [빠른 실행 도구 모음 사용자 지정] 버튼을

| 파일 홍 삽입                                 | 입 페이지 레이아웃                                        | 빠른 실행 도구 모음 사용자 지정                                                                                                    |      | ② 어떤 작업을 :                           | 릴하시나요?                                            |                                                                       |                                   | 우 공유       |
|-----------------------------------------|---------------------------------------------------|----------------------------------------------------------------------------------------------------|------|--------------------------------------|---------------------------------------------------|-----------------------------------------------------------------------|-----------------------------------|------------|
| 문 · · · · · · · · · · · · · · · · · · · | 고딕 • 11<br>가 간 • [편 • ] <u>추</u> • <u>간</u><br>글꼴 | <ul> <li>✓ 새로 만들기</li> <li>✓ 열기</li> <li>✓ 저장</li> <li>전자 메일</li> </ul>                                               | . 1. | 일반 •<br>[달]•% •<br>68 58<br>표시 형식 13 | 1월 조건부 서식 *<br>1978 표 서식 *<br>1978 월 스타일 *<br>스타일 | <ul> <li>답 산입 *</li> <li>답 삭제 *</li> <li>네 서식 *</li> <li>셀</li> </ul> | ∑ · 궁▼ ✓ ▼ 정렬 및 찾기 ● · 펄티 · 선택 편집 | )<br>및<br> |
| D4 * :                                  | × ✓ f*                                            | <ul> <li>✓ 빠른 인쇄</li> <li>✓ 인쇄 미리 보기 및 인쇄</li> </ul>                                                                  |      |                                      |                                                   |                                                                       |                                   | ~          |
| A 1 2 3 4 5 5                           | B C I                                             | <ul> <li>맞충법 검사</li> <li>✓ 실행 취소</li> <li>✓ 다시 실행</li> <li>✓ 오름자순 정렬</li> <li>✓ 내림자순 정렬</li> <li>터치/마우스 모드</li> </ul> | 3    | н                                    |                                                   |                                                                       | K L                               | M *        |

#### 수 있습니다

5) 빠른 실행 도구 모음 엑셐의 많은 기능에 조금 더 쉽게 접근하기 위해서 내가 자주 사용하는 메뉴를 [빠른 실행 도구 모음]에 등록할

## 시]를 클릭하면 리본 메뉴 등장

- 또는, 오른쪽 상단 옵션을 클릭 후 [탭 표시] 클릭 시 리본 메뉴가 숨겨지고, 다시 옵션 클릭 후 [탭 및 명령 표

| <b>⊟</b> 5• d   | 10 ( <b>1</b>  |            |               |       | 통합 문서1  | - Exce |                | 7. 5.                 | 이성원     | •         | ш.<br>Т               |                  | ×            |
|-----------------|----------------|------------|---------------|-------|---------|--------|----------------|-----------------------|---------|-----------|-----------------------|------------------|--------------|
| 파일 홈            | 삽입 표           | 이지 레이아웃    | 수식 티          | 이터 검  |         |        | 거떤 작업을         | 원하시나요?                |         | •         | 리본메뉴                  | 자동숨              | 777          |
| <b>*</b>        | 맑은 고딕          | -          | 11 • 가 가      | ==_   | 心- 日    | 0      | ·              | 副조건부 서식 -             | 當~ 삽입 - |           | 디온 배구<br>표시하려         | 물 물일<br>면 응용     | 프로그램         |
| 불여넣기 태급 •       | 가 가 <u>가</u> ~ | 10-18:     | <u>가</u> · 端· | = = = | 53 33 E | 49     | - % →<br>8 -28 | ₩ 표 서식 *<br>₩ 셀 스타일 * | 잡 삭제 ·  | antition. | 탭 표시<br>리본 메뉴<br>표시하려 | - 탭만 표<br>면 탭을 - | 시합니[<br>클릭하셔 |
| 글립모드 13<br>A1 · | • : ×          | ±±<br>✓ fx | 19            | 3     |         | 51 ±   | 4 영식 5         | 스타일                   | 10      |           | 탭 및 명령<br>리본 메뉴       | 명 표시<br>탭과 명     | 평활 향         |
| A A             | В              | с          | D             | E     | F       | G      | н              | 1                     | J       | к         | L                     |                  | M            |

- 리본 메뉴에서 탭 더블 클릭 시 리본 메뉴가 숨겨지고, 다시 더블 클릭하면 원래대로 리본 메뉴 복귀

| H  | <b>5-</b> 8 | ÷  |   |                  |    |     | 통  | 홥 문서1 - | Excel   | 121 1   | 1.1 | 이성원 🖻 |   | o × |
|----|-------------|----|---|------------------|----|-----|----|---------|---------|---------|-----|-------|---|-----|
| 파일 |             | 삽입 | ū | 이지 레이아웃          | 수식 | 데이터 | 검토 |         | Q 어떤 작업 | 을 원하시나요 |     |       |   | ይ ም |
| A1 | ÷           | 1  | × | 🖌 f <sub>x</sub> |    |     |    |         |         |         |     |       |   | ~   |
|    | А           | )  | в | с                | D  | E   | F  | (       | з н     | 1       | 1.0 | к     | L | M - |

4) 리본 메뉴 축소 및 복원

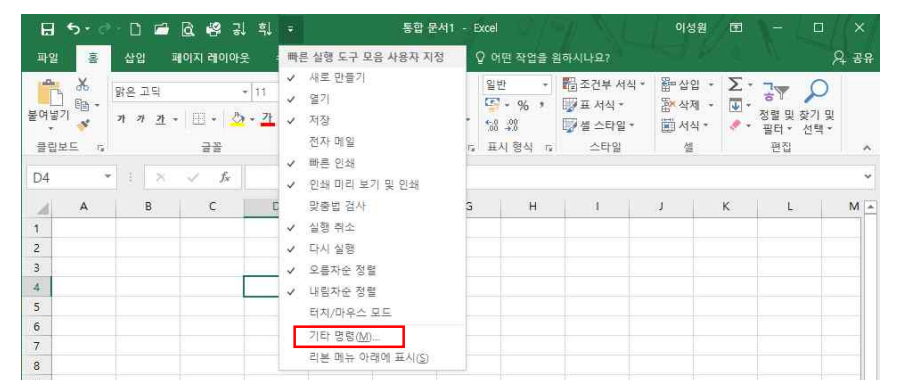

- 그 외 더 추가하고 싶다면, [빠른 실행 도구 모음 사용자 지정] - [기타 명령] 클릭

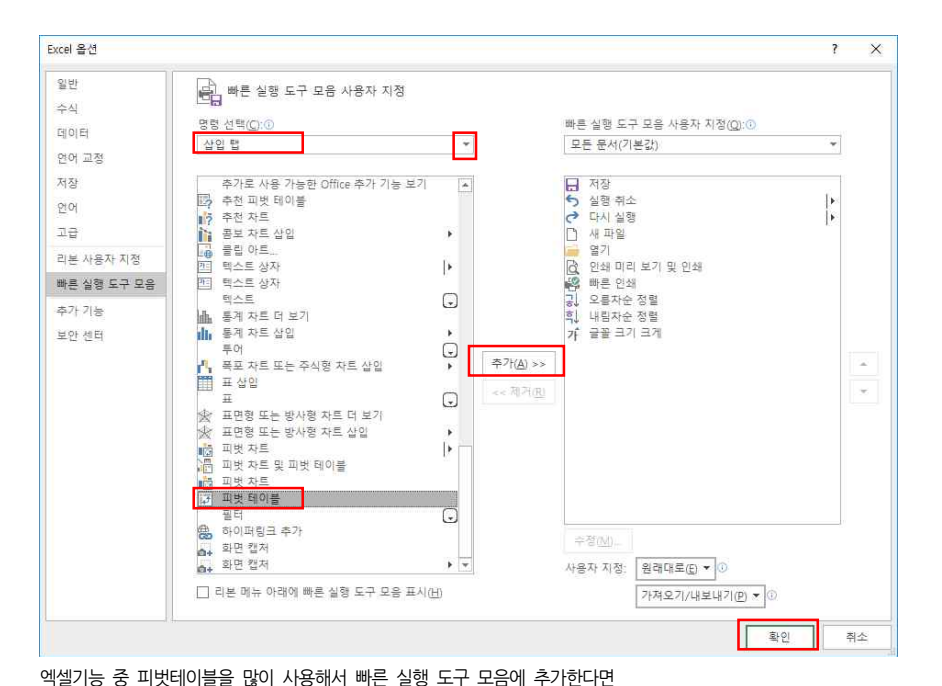

2. 간단한 표 제작

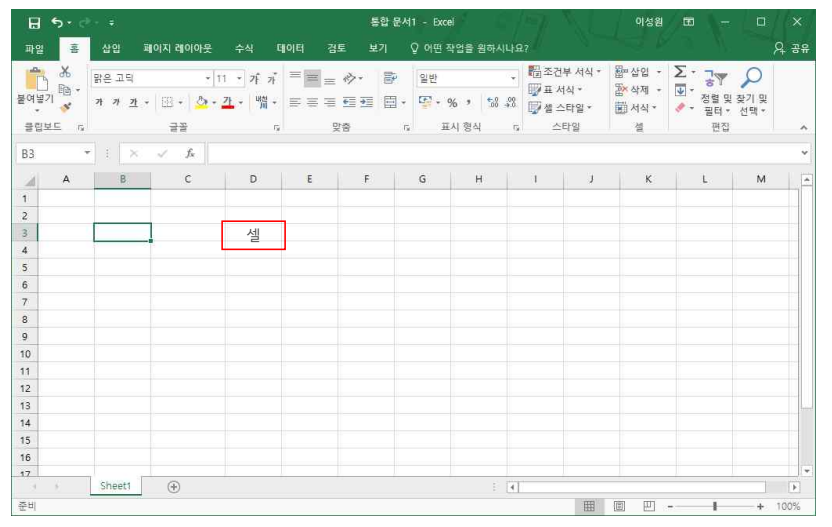

- 엑셀은 표로 구성되어 있고, 엑셀에서는 이것을 칸이라고 하지 않고 '셀'이라고 지칭

- 셀 상에서 이동하는 방법: 원하는 셀에 마우스 클릭하여 키보드의 방향키 단→ⅠⅠ로 이동, 오른쪽으로 셀 이동 시 ☜ 탭 키를 누르고, 밑으로 이동 시에는 ☞☞~ 를 누름

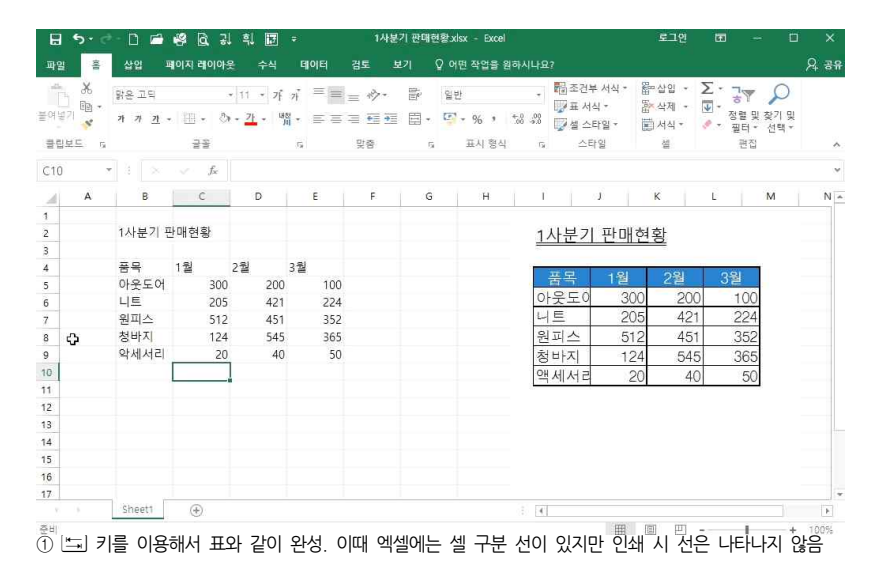

① 상단 [명령 선택]의 화살표(▼) 클릭 시 탭의 분류를 볼 수 있고, 여기에서 [삽입]탭 클릭

② [피벗테이블] 클릭 후 [추가] 클릭

③ 확인 누르면 피벗테이블 버튼이 추가된 것을 확인 가능

| 85       |        | - 0 0    | 9 4        | 2    | 1 귀      | 흯           | ×              |       |      |      |
|----------|--------|----------|------------|------|----------|-------------|----------------|-------|------|------|
| 파일       | 홂      | 삽입       | щo         | 지리   | 이아웃      |             | 수식             | q     | 이티   | 검토   |
| î X      | 6<br>- | 맑은 고딕    | Г          |      | -        | 11          | · 갸            | 카     | = =  | = *  |
| 물어묘기     | 6      | <u> </u> | <u>t</u> - | ⊞,   | · 🔔      | - 21        | · Ji           | 1 -   | E E  | = +3 |
| 클립보드     | 15     |          |            | 테루   | 리        |             |                |       |      | 맞충   |
| P.4      | ų,     |          |            |      | 아래쪽      | 티니두         | 리(Q)           |       |      |      |
| D4       |        |          |            |      | 위쪽티      | 비두리         | ( <u>P</u> )   |       |      |      |
| <u> </u> | 4      | В        |            | EE   | 왼쪽 8     | 비두리         | ( <u>L</u> )   |       |      | F    |
| 1        |        |          |            | Æ    | 오른쪽      | 티두          | = ( <u>R</u> ) |       |      |      |
| 2        |        | 1사분기     | 판미         | 601  | 테두리      | 28          | (N)            | -     |      |      |
| 3        |        |          |            | 田    | 모든       | 비두리         | (A)            |       |      |      |
| 4        |        | 품목       | 1          |      | 바깥죽      | 小三          | 리(S)           |       |      |      |
| 5        |        | 아웃도      | 거          |      | 굵은 :     | 가깔쪽         | 테두리            | D     |      |      |
| 6        |        | 니트       | _          |      | 아래꼭      | 이중          | 테루리            | (B)   |      |      |
| 7        |        | 원피스      | _          |      | 굵유 (     | 가래쪽         | 테루리            | E(H)  |      |      |
| 8        |        | 장마시      | 21         | m    | 위쪽/(     | 가래쪽         | 티우리            | (D)   |      |      |
| 9        |        | 독재지      | HL.        | 111  | 위쪽/;     | 220         | (레종 8          | 테루리   | (0)  |      |
| 11       |        |          |            | -    | 위종/(     | )) 개 평      | 0125 8         | 테두리   | 700  |      |
| 12       |        |          |            | 68.5 | 5 E 15 S | 371         |                |       | GEV. |      |
| 13       |        |          |            | DA.  | 티두리      | שבו         | 21.0VD         |       |      |      |
| 14       |        |          |            |      | 5121     | +           | 7817           | line) |      |      |
| 15       |        |          |            | 0    | FILE P   | 110         | 7((8)          | 12    |      |      |
| 16       |        |          |            | D    | 21 387   | 0118月<br>19 | (18)           |       | e.   |      |
| 17       |        |          |            | -    | 2 4      | u<br>sora   |                |       | 1    |      |
|          |        | Sheet1   |            |      | 2.00     | 120         | 8              |       | PC I |      |
| 준비       |        |          |            | Ш    | 나를 5     | 비누리         | ( <u>M</u> )   |       |      |      |

01 작업의 효율을 높이는 기본 준비 - 내게 맞는 엑셀 기본작업환경

### ② 먼저 마우스로 셀 범위를 드래그해 블록 설정 - [홈]탭에 테두리 버튼을 클릭 후 '모든 테두리' 클릭

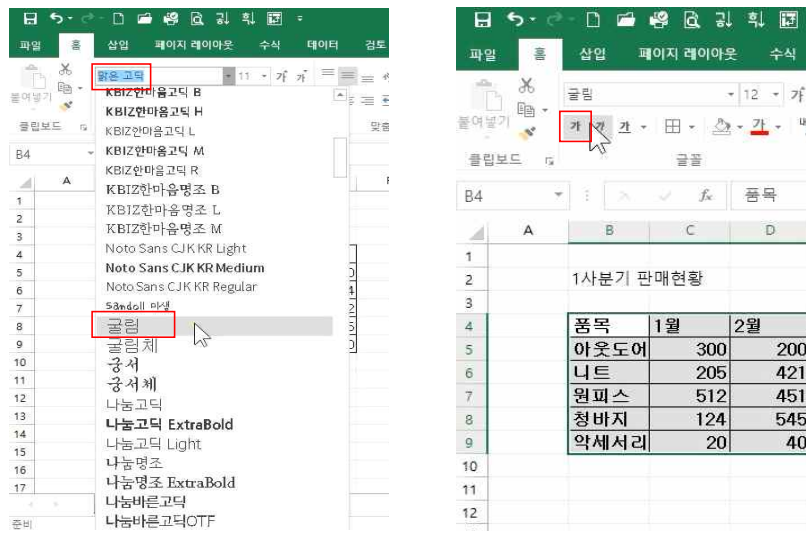

| 파일  | 10/10  | 삽입 퍼           | 이지 레이아            | 못 수식      |
|-----|--------|----------------|-------------------|-----------|
| 1   | ж      | 굴림             | 2                 | • 12 • 7f |
| 불여넣 | - BB - | 76 . 71 . 76   |                   | 71 4      |
| -   | 0.     | 1 4 <u>1</u> . | □• ≥              | -         |
| 클립  | 코드 1%  | n -            | 글꼴                |           |
| B4  | 7      |                | $\sim -f_{\rm x}$ | 풍목        |
| 21  | A      | В              | С                 | D         |
| 1   |        |                |                   |           |
| 2   |        | 1사분기 핀         | 매현황               |           |
| 3   |        |                |                   |           |
| 4   |        | 품목             | 1월                | 2월        |
| 5   |        | 아웃도어           | 300               | 200       |
| 6   |        | 니트             | 205               | 421       |
| 7   |        | 원피스            | 512               | 451       |
| 8   |        | 청바지            | 124               | 545       |
| 9   |        | 악세서리           | 20                | 40        |
| 10  |        |                |                   |           |
| 11  |        |                |                   |           |
| 12  |        |                |                   |           |

#### ③ 글자체 변경 및 [굵게] 버튼 클릭

日 ち・ ご - 口 🖬 🥵 🗟 み 礼 🖬 🕫 파일 홈 삽입 페이지 레이아웃 수식 데이터 검토

물여보기 🧭 가 가 간 · 꿈 · 🆄 · 갈 · 배가 · 프 프 프 프

A B C D E F

2월

300

205

512

124

20

표의 셀 범위를 블록설정

\* = = \* : > ~ fx = # 글꼴

1월

1사분기 판매현황

· 11 · 2 · 2 · = = \*

5

3월

100

224

352

365

50

200

421

451

545

40

맞충

맑은 고딕

풍목

니트

원피스

청바지

악세서리

Sheet1 (+)

아웃도어

- X

클립보드 G

84

1

2 4

5 6 7

8 9

10

11

12

13

14

15

16

17

준비

En -

| 10<br>2020 | ж<br>16- | 굴림<br>가 가 <u>가</u> - | ⊞ •   ⊉       | 14 • 71<br>• <u>71</u> • 5 | * ≡ ≡ | = |
|------------|----------|----------------------|---------------|----------------------------|-------|---|
| 클립         | zs s     |                      | 글꼴            |                            | Ta .  | 맞 |
| B4         | Ť        |                      | $\sqrt{-f_X}$ | 풍목                         |       |   |
| 1          | A        | В                    | C             | D                          | E     |   |
| 1          |          |                      |               |                            |       |   |
| 2          |          | 1사분기 편               | 난매현황          |                            |       |   |
| 3          |          |                      |               |                            |       |   |
| 4          |          | 품목                   | 1월            | 2월                         | 3월    |   |
| 5          |          | 아웃도이                 | 300           | 200                        | 100   |   |
| 6          |          | 니트                   | 205           | 421                        | 224   |   |
| 7          |          | 원피스                  | 512           | 451                        | 352   |   |
| 8          |          | 청바지                  | 124           | 545                        | 365   |   |
| 9          |          | 악세서리                 | 20            | 40                         | 50    |   |
| 10         |          |                      |               |                            |       |   |
| 11         |          |                      |               |                            |       |   |
| 12         |          |                      |               |                            |       |   |
| 13         |          |                      |               |                            |       |   |
| 14         |          |                      |               |                            |       |   |
| 15         |          |                      |               |                            |       |   |
| 16         |          |                      |               |                            |       |   |

| 8    | <b>5</b> - d |       |            |                   |                |                          |                |    |
|------|--------------|-------|------------|-------------------|----------------|--------------------------|----------------|----|
| 파일   | 富            | 삽입    | Ĩ          | 이지 레이아웃           | 수식             | Elolei                   | 검토             | 5  |
| h    | *            | 굴림    |            | +                 | 14 - 7         | f n =                    | = *            | อ  |
| 붙여넣기 | - EB +       | 가 가   | <u>카</u> - | 🖽 + 🙆 -           | 71 -           | 배하 = = =                 | = <b>= =</b> 3 | •= |
| 클립보  | ⊑ 5₂         |       |            | 글꼴                |                | 6                        | 맞춤             |    |
| B4   | -            |       | ×          | ~ fx              | 품목             |                          |                |    |
|      | А            | В     |            | С                 | D              | E                        | F              |    |
| 1    |              |       |            |                   |                |                          |                |    |
| 2    |              | 옷 판   | 굴림         | + 14 +            | 가 가            | · % ·                    | 臣              |    |
| 3    |              |       | 카          | 개 🔳 🙆 • 🖥         | 1 • III        | - 5.8 .98 💉              | N              |    |
| 4    |              | 품목    |            | 1월  2             | 물줄 그           | 시 크게<br><b>기 기 / / /</b> | 1000           |    |
| 5    |              | 아웃    | X          | 잘라내기①             |                | 100                      | 0              |    |
| 6    |              | 스웨    | 1          | 복사( <u>C</u> )    |                | 324                      | 4              |    |
| 7    |              | 치미    | 16         | 붙여넣기 옵션           |                | 35:                      | 2              |    |
| 8    |              | 청바    |            |                   |                | 36                       | 5              |    |
| 0    |              | 아세    | 8          | 선택하여 붙여           | 넣기( <u>S</u> ) | 50                       | <u> </u>       |    |
| 10   |              | -7.74 | Ø          | 스마트 조회(L)         |                | 0.                       |                |    |
| 11   |              |       |            | 산민/n              |                |                          |                |    |
| 12   |              |       |            | 公(D)              |                |                          |                |    |
| 13   |              |       |            | 내용 지오기까           | ,<br>,         |                          |                |    |
| 14   |              |       | (27)       |                   |                |                          |                |    |
| 15   |              |       | -          | 파티/0              |                |                          |                |    |
| 16   |              | 1     |            | 콜 케 (L)<br>전려(O)  |                |                          | 1              | _  |
|      | £            | Sheet | 1          | 암철(년)             |                |                          |                |    |
| 준비   |              |       | 127        | 베보 삽입( <u>M</u> ) |                |                          |                |    |

### ④ 글꼴 크기: [홈]탭 - [글꼴]그룹 - [글꼴 크기](숫자)를 클릭 후 원하는 크기 클릭 (블록 설정 상태에서 표 위에서 마우스 오른쪽 버튼 누르면, 상단 메뉴로 가지 않고도 동일하게 글자체, 글자 크 기 등 변경 가능)

| 1<br>1<br>1<br>1<br>1<br>1<br>1<br>1<br>1<br>1<br>1<br>1<br>1<br>1<br>1<br>1<br>1<br>1<br>1 | %<br>⊪∎ • | 맑은 고딕<br>가 가 <u>가</u> • | •<br>⊞• ⊉ | 18 가 백합 |      | = *<br>= * | 소<br>문여님 | 1 E |
|---------------------------------------------------------------------------------------------|-----------|-------------------------|-----------|---------|------|------------|----------|-----|
| 클립보                                                                                         | E G       |                         | 글을        |         | ta l | 맞힌         | 클립       | 보드  |
| 32                                                                                          |           |                         | √ fx      | 1사분기 판  | 매현황  |            | B2       |     |
| ai.                                                                                         | A         | В                       | C         | D       | E    | 3          |          | ŝ   |
| 1                                                                                           |           |                         |           |         |      |            | 1        |     |
| ,                                                                                           |           | 1사분기                    | 판매        | 현황      |      |            | 2        |     |
|                                                                                             |           |                         | . – .     |         |      |            | 3        |     |
| í.                                                                                          |           | 풍목                      | 1월        | 2월      | 3월   |            | 4        |     |
| 0                                                                                           |           | 아웃도어                    | 300       | 200     | 100  |            | 5        |     |
|                                                                                             |           | 니트                      | 205       | 421     | 224  |            | 6        |     |
|                                                                                             |           | 원피스                     | 512       | 451     | 352  |            | 7        |     |
| \$                                                                                          |           | 청바지                     | 124       | 545     | 365  |            | 8        |     |
|                                                                                             |           | 악세서리                    | 20        | 40      | 50   |            | 9        |     |
| )                                                                                           |           |                         |           |         |      |            | 10       |     |
|                                                                                             |           |                         |           |         |      |            | 11       |     |
| 2                                                                                           |           |                         |           |         |      |            | 12       |     |
|                                                                                             |           |                         |           |         |      |            | 13       |     |
| 1                                                                                           |           |                         |           |         |      |            | 14       |     |
| 5                                                                                           |           |                         |           |         |      |            | 15       |     |

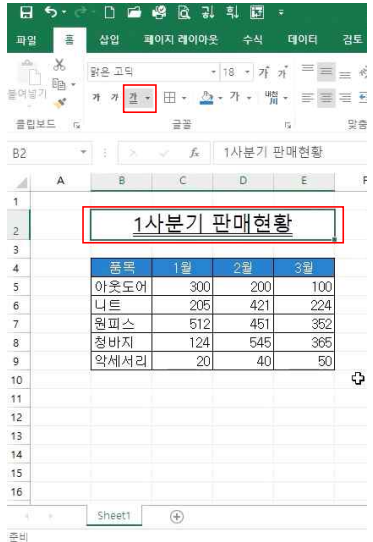

⑥ 제목 글씨 확대: 해당 셀 클릭 - [글꼴 크기 크게] 버튼 클릭하여 제목글씨 크기를 키움

⑦ 두 줄 밑줄로 강조: [밑줄] 버튼을 클릭해 [이중 밑줄] 선택

⑧ 병합하고 가운데 맞춤: 병합할 셀 선택 후, [병합하고 가운데 맞춤]을 클릭하면 간단한 표 작성 완료

### 3. 엑셀저장 및 암호설정

1) 통합문서 저장하기

주비

| 🗄 5- d  | - 🗅 🖆                   | Q 49 3         | 훠 걔                      | ÷             | 통합 문서            | 41 - E  | Excel                                    | 7/ 1                                   | 이성원              | ۵                 | - 0                          | ×    |
|---------|-------------------------|----------------|--------------------------|---------------|------------------|---------|------------------------------------------|----------------------------------------|------------------|-------------------|------------------------------|------|
| 파일 홈    | 삽입 ፤                    | 페이지 레이아들       | 는 수식                     | 데이터           | 검토 보기            |         | Q 어떤 작업을 (                               | 일하시나요?                                 |                  |                   |                              | 5 오망 |
| 분여봉기 🎸  | 맑은 고딕<br>가 가 <u>가</u> · | •<br>  🗷 •   🖄 | 11 - 가<br>- <u>가</u> - 배 | ,, ≡<br>• ≡ 3 | = *>+<br>= = € ± | ë<br>⊡• | 일반 · · · · · · · · · · · · · · · · · · · | 1월 조건부 서식 *<br>1월 표 서식 *<br>1월 셀 스타일 * | 답 삼입 ·<br>참 삭제 · | ∑ •<br>⊽ •<br>∢ • | 중▼<br>정렬 및 찾기 및<br>필터 · 선택 · |      |
| 클립보드 13 |                         | 글꼴             |                          | rs.           | 맞춤               | n,      | 표시 형식 🕫                                  | 스타일                                    | 셸                |                   | 편집                           | ^    |
| C3 *    | $\pm$ $\times$          | √ fx           | 엑셀 저장                    | 연습            |                  |         |                                          |                                        |                  |                   |                              | ×    |
| A A     | В                       | C              | D                        | E             | F                | G       | н                                        | 1                                      | J                | к                 | L                            | M -  |
| 2 3 4 5 |                         | 엑셀 저장          | 견습                       |               |                  |         |                                          |                                        |                  |                   |                              |      |
|         | [7]26] UI               | 엑셀 저장          | 견습                       |               |                  |         |                                          |                                        |                  |                   |                              |      |

| 8 5 d           | D 🖆 1                | 🗳 🖻 🖓   | 학 🖬 🍷                |        | 85          | e 🗋 🖆 🏟           | 9 B. 71          | 학 🖬 🕫    |           |
|-----------------|----------------------|---------|----------------------|--------|-------------|-------------------|------------------|----------|-----------|
| 파알 홈            | 삽입 폐                 | 이지 레이아웃 | 수식                   | 데이터 검토 | 파일          | 종 삽입 팩(           | 이지 레이아웃          | 수식       | 데이터 검토    |
| 10 %<br>Equin . | 글림<br>가 가 <u>가</u> + |         | 12 - 가 가<br>가 - 배렸 - |        | 문<br>문어보기 태 | -<br>-<br>가 가 가 - | •<br>田•之•        | 12 * 가 가 |           |
| 클립보드 n          |                      | 글꼴 테마   | 색                    | 맞춤     | 클립보드        | 5                 | 28               | ■ 자동     |           |
| B4 .            | 1 5                  | 2 fi    |                      |        | B4          | * 1 N             | $J = f_X$        | 테마색      |           |
| A               | В                    | с       |                      | F F    | A           | В                 | с                | W.       | i su i vi |
| 1               | 1사부기 파               | 매혀화 표준  | 색                    |        | 1           | 1사브기 파            | 개성화              |          |           |
| 3               | Con El con El        |         | 채우기 억음(6             |        | 3           | 141221-0          | 1128             | 표준 색     |           |
| 4               | 풍목<br>아운도어           | 1월 🚽    | 다른 색( <u>M</u> )     | _      | 4           | 품목 :              | ·월 2<br>300      | 🚯 다른 쓰   | (M)       |
| 6               | 니트                   | 205     | 421                  | 224    | 6           | 니트                | 205              | 421      | 224       |
| 7               | 원피스                  | 512     | 451                  | 352    | 7           | 원피스               | 512              | 451      | 352       |
| 8               | 청바지                  | 124     | 545                  | 365    | 8           | 청바지               | 124              | 545      | 365       |
| 9               | 악세서리                 | 20      | 40                   | 50     | 9           | 악세서리              | 20               | 40       | 50        |
| 10              |                      |         |                      |        | 10          |                   |                  |          |           |
| 11              |                      |         |                      |        | 11          |                   |                  |          |           |
| 12              |                      |         |                      |        | 12          |                   |                  |          |           |
| 13              |                      |         |                      |        | 13          |                   |                  |          |           |
| 14              |                      |         |                      |        | 14          |                   |                  |          |           |
| 15              |                      |         |                      |        | 15          |                   |                  |          |           |
| 10              |                      |         |                      |        | 10          |                   |                  |          |           |
|                 | Sheet1               | (A)     |                      |        | -17         | Sheet1            | ( <del>1</del> ) |          |           |
|                 |                      |         |                      | 준비     |             |                   |                  |          |           |

⑤ 채우기 색(셀 배경색) 변경: 셀이 강조되도록 해당 셀의 배경색을 지정할 수 있는데, 셀 블록 설정한 후 [채우기 색(페인트 모양 버튼)] 클릭하여 원하는 색으로 변경

글꼴 색 변경: [글꼴 색(가 버튼)] 클릭하여 원하는 색으로 변경

준비

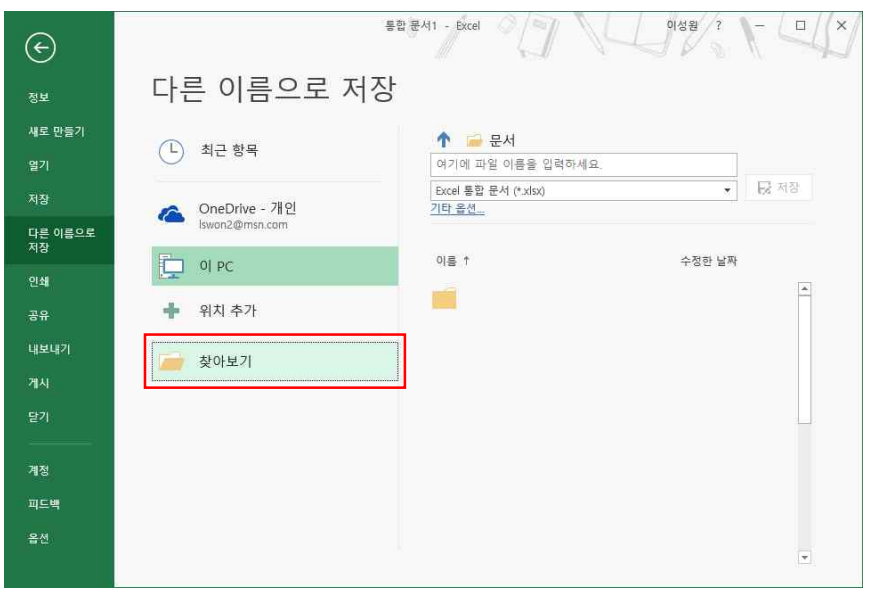

# ② [찾아보기] 클릭

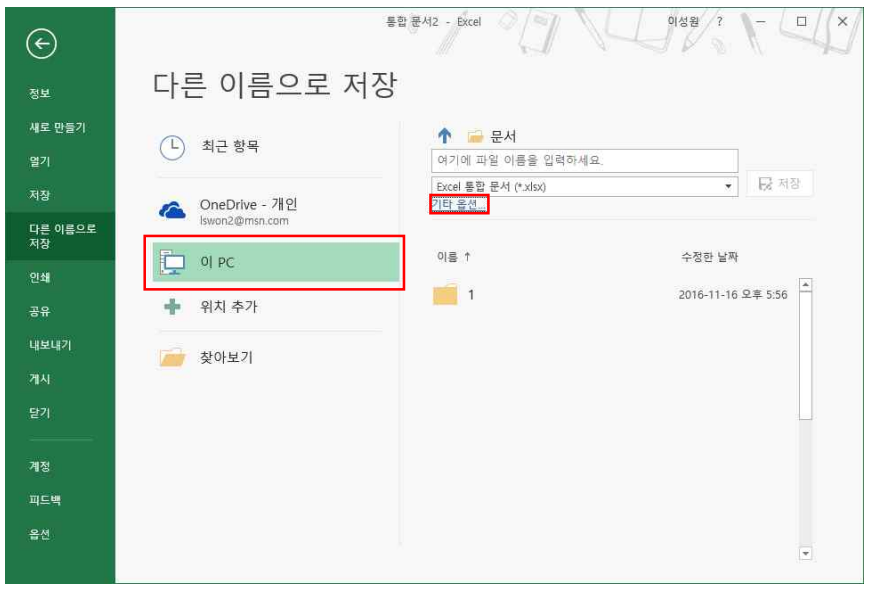

③ 또는 [이 PC] - [기타 옵션] 클릭

| ← ^ ↑ □ > 내 PC > 바람 화면 >       |           | 5 V       | 바탕 화면 검색 |          | Q |
|--------------------------------|-----------|-----------|----------|----------|---|
| 구성 🗸 새 죽더                      |           |           |          | <b>.</b> | 0 |
|                                |           |           |          |          | • |
| ★ 바로 가기                        |           |           |          |          |   |
| ♣ 다운로드 🖌 🌒 👌                   |           |           |          |          |   |
| 🔲 바탕 화면 💉 🗸 Ď                  |           |           |          |          |   |
| 😨 Dropbox 🖌                    |           |           |          |          |   |
| 에스티 에스티                        | <b>A</b>  |           |          |          |   |
| Creative Clou 🖈                |           |           |          |          |   |
| ☞ 사진 💉                         |           |           |          |          |   |
| 1자시                            |           |           |          |          |   |
| 1자시                            |           |           |          |          |   |
| 2                              |           |           |          |          |   |
| OCAM 🗸                         |           |           |          |          |   |
| 파일 이름(N): 연승                   | -14       |           |          |          | ~ |
| 파일 형식(T): Excel 통합 문서 (*.xlsx) |           |           |          |          | ~ |
| 만든 아: 이성원                      | 태그: 태그 추가 | 제목: 제목 추가 |          |          |   |
| □ 축소판 그림 저장                    |           |           |          |          |   |
|                                |           | E201 -    | 74754/00 | 치스       |   |
| N 후디 꿈기기                       |           | ±+(t) ↓   | MB(3)    | 7122     |   |
|                                |           |           |          |          | - |

④ 저장할 위치(여기에서는 바탕화면)를 정한 다음, 파일이름(연습) 입력 후 저장 클릭

#### 2) PDF 파일로 저장하기

상대방에게 이메일이나 스마트폰으로 보낼 때 PDF 파일로 보내면 PC에 엑셀 프로그램이나 스마트폰에 엑셀 어플이 없어도 열어볼 수 있습니다.

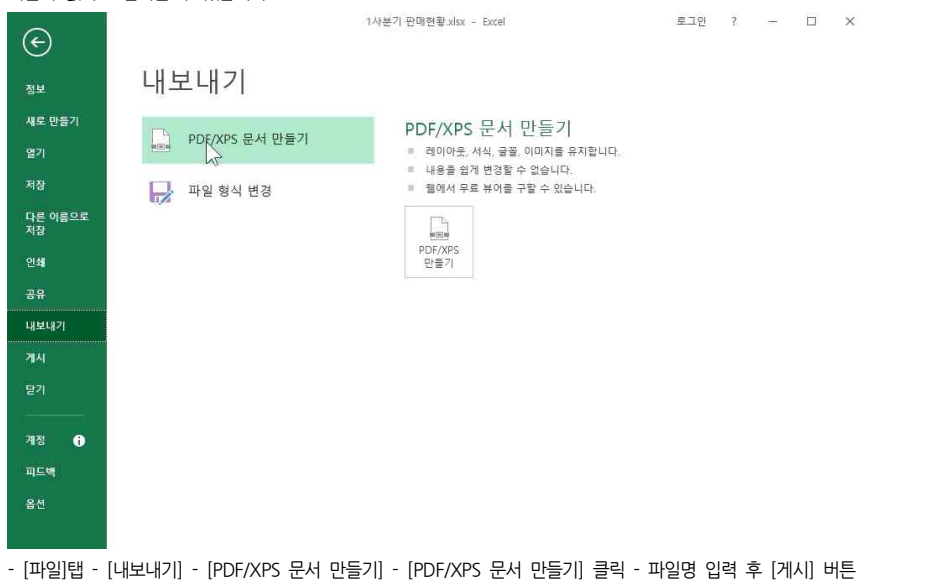

클릭

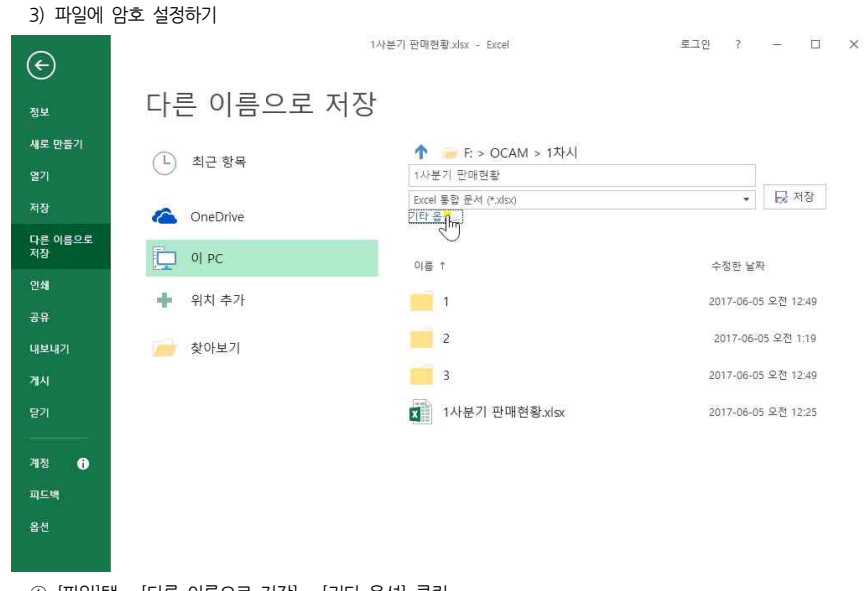

① [파일]탭 - [다른 이름으로 저장] - [기타 옵션] 클릭

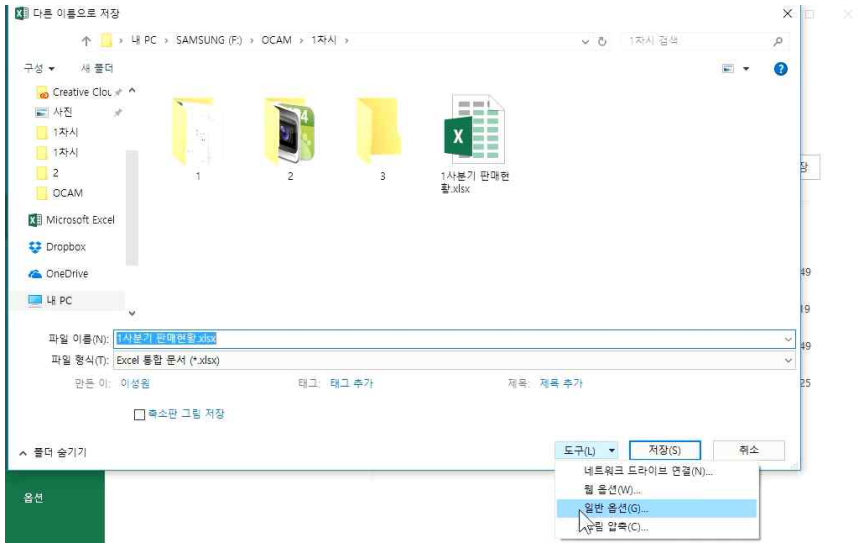

② [다른 이름으로 저장] - [도구] - [일반 옵션] 클릭

|      | 암호 해제 방법도 동일합니다. [다른 이름으로 저장] - [도구] - [일반 옵션] 클릭 후 입력된 암호를 |
|------|-------------------------------------------------------------|
| Tip! | 지운 후 확인, 저장을 클릭하면 '파일이 이미 있습니다. 바꾸시겠습니까?'라는 물음이 나타납니다.      |
|      | [예]를 클릭하면 암호 없는 파일로 다시 저장됩니다.                               |

④ 파일 저장 위치 클릭 후 파일명 입력 - 저장 클릭

| 🚺 다른 이름으로 저                                                                                                    | 장        |             |                                       |        |      |           |                  | ×                  |
|----------------------------------------------------------------------------------------------------|----------|-------------|---------------------------------------|--------|------|-----------|------------------|--------------------|
| ← → → ▲                                                                                                    | → 내 PC → | › 바탕 화면 ›   |                                       |        |      | ~ Ō       | 바탕 화면 검색         | P                  |
| 구성 ▾ 새 폴더                                                                                                    | 9        |             |                                       |        |      |           |                  | <b>■</b> • 0       |
| <ul> <li>★ 바로 가기</li> <li>↓ 다운로드</li> <li>● 바망 최면</li> <li>※ Dropbox</li> <li>※ 문서</li> <li>※ Creative Cloi</li> <li>※ 사진</li> <li>1자시</li> <li>3</li> <li>비비야</li> <li>새 물더</li> </ul> | * * * *  | 3분역설<br>비파일 | E E E E E E E E E E E E E E E E E E E | niniot | 사 물다 | CITY CITY | a a              | 1사보기 판매원<br>활.xlsx |
| 파일 이름(N):                                                                                                    | 1사분기 판   | 매현황.xlsx    |                                       |        |      |           |                  | ~                  |
| 파일 형식(①:                                                                                                    | Excel 통합 | 문서 (*.xlsx) |                                       |        |      |           |                  | ~                  |
| 만든 이                                                                                                    | 이성원      |             | 태그: 티                                 | ዘ그 추가  | মা   | 목: 제목 추가  |                  |                    |
|                                                                                                    | □ 축소     | 판 그림 저장     |                                       |        |      |           |                  |                    |
| 볼더 숨기기                                                                                                    |          |             |                                       |        |      | 도구(L) ·   | • 저장( <u>S</u> ) | 취소                 |

③ [열기 암회]에 1글자 이상 암호 입력 후 확인, 또 다시 동일한 암호 입력 후 확인 클릭
 [쓰기 암회]를 설정하면 파일을 열어 읽을 수만 있고 수정은 불가

| 암호확인 ? ×                                               |  |  |  |  |  |
|--------------------------------------------------------|--|--|--|--|--|
| 열기 암흐를 다시 입력하십시오( <u>R</u> ).                          |  |  |  |  |  |
| ****                                                   |  |  |  |  |  |
| 주의: 암호를 잊어버리면 복구할 수 없습니다. 암호와                          |  |  |  |  |  |
| 해당 암호를 사용하는 통합 문서 및 시트 이름을<br>목록으로 만들어 안전한 위치에 보관하는 것이 |  |  |  |  |  |
| 좋습니다. 암호는 대/소문자를 구분합니다.                                |  |  |  |  |  |
| 확인 취소                                                  |  |  |  |  |  |
|                                                        |  |  |  |  |  |